## Sisteme Giriş ve İlk işlemler

Öncelikle sisteme giriş için <u>uzem.aksaray.edu.tr</u> adresine giriyoruz.

| AKSARA<br>Uzaktan Eğitim                                                      | Y ÜNİVERSİTESİ<br>Uygulama ve Araştırma Merkezi                                                                |
|-------------------------------------------------------------------------------|----------------------------------------------------------------------------------------------------|
| Giriş                                                                         | UZAKTAN ÖGRETIM PLATFORMUNA<br>HOS GELDINIZ.                                                                   |
| Kullanıcı Adı veya E-Posta           Şifrenizi mi unuttunuz?         İleri () | <ul> <li>Duyurular</li> <li>&gt; Sisteme Giriş Konusunda Bilgilendirme</li> <li>&gt; Ders Kayıtları</li> </ul> |
| © 2013-2020 /                                                                 | ALMS - Advancity                                                                                               |

Karşımıza çıkan bu ekrana kullanıcı adımızı ardından şifremizi girerek sisteme giriş yapıyoruz.

| 0                       |                                                                                                    |                                                       | Д 🔒 🕺                       | 🗐 🛛 🔊 M. Emre Yaylacı 🗸 |
|-------------------------|----------------------------------------------------------------------------------------------------|-------------------------------------------------------|-----------------------------|-------------------------|
| 🖷 Anasayfa              | Meagneses 73 okunmung mesajiniz var. Gelen kutunuza gidin.                                                                                   | ×                                                     | ∆ Duyurular                 |                         |
| Derslerim               |                                                                                                    |                                                       | Bir duyuru bulunmamaktadır. | T.                      |
| 🛗 Takvim                |                                                                                                    |                                                       |                             |                         |
| 🖂 İletişim Araçları 🛛 < | Girdiğim Eğitimler<br>Asabıda eğitmeni olduğunuz dersler görüntülenmektedir. Farenizi dersinizin ilerleme durumu üzerinde bekleterek, sınıfl | arınızın ilerleme durumlarına göz atabilirsiniz. Not: |                             |                         |
| Soru Bankası            | llerleme durumu, tüm sınıflarınızda, aktivitelerinizin "belirttiğiniz kriterlere göre tamamlanma" sayısına göre artmaktadır                  |                                                       |                             |                         |
| Dosyalarım              | 🖉 Program / Ders                                                                                                    | + Hizh Aktivite Elde                                  |                             |                         |
| 🗁 Sistem Rehberi        | ASUSEM KURSLARI / Deneme Dersi                                                                                                    | Görüntüle                                             |                             |                         |
| 📥 ASÜ Giriş             | ASUSEM KURSLARI / İLERİ EXCEL KURSU                                                                                                    | Görüntüle                                             |                             |                         |
| 👕 Microsoft Teams       | Şube Hakkında                                                                                                    |                                                       |                             |                         |
| 12 ASUZEM GIriş         |                                                                                                    |                                                       |                             |                         |
|                         | ≡ - Teslim Tarihi Dağılımı                                                                                                    | ≡ - İstatistikler                                     |                             |                         |
|                         |                                                                                                    | Oğrenci Sayısı                                        |                             |                         |
|                         |                                                                                                    | 0<br>Aktiviteler                                      |                             |                         |
|                         |                                                                                                    | V O<br>Tamamlama Oranı                                |                             |                         |

Karşılama ekranımız.

Lütfen sisteme girdikten sonra ilk olarak sağ yukarıda isminize tıklayıp profilim menüsüne giriş yapın.

## M. Emre Yaylacı

| Düzenle             | M. Emre Yaylacı                                | TOPLAM GİRİŞ          | 71    |
|---------------------|------------------------------------------------|-----------------------|-------|
| 190                 |                                                | TOPLAM DERS           | 2     |
|                     | Eğitmen                                        | TOPLAM AKTIVITE       | 8     |
|                     | 🔤 memreyaylaci@gmail.com                       | SON AY SİSTEME TOPLAM | GIRIŞ |
| 📽 Son Güncellemeler | 19.04.2020 12:57:12                            |                       | 10    |
|                     |                                                |                       |       |
|                     | Girdiğim Eğitimler                             |                       |       |
|                     | Girdiğim Eğitimler                             |                       |       |
|                     | Girdiğim Eğitimler<br>Ders Adı<br>Deneme Dersi | Görüntüle             |       |

Buradan sol yukarıdaki hesap menüsüne tıklayarak öncelikle kişisel bilgilerinizi ve email adresinizi tamamlayın. Ardından yine solda avatarı değiştir sekmesine gelin, buradan resim seç butonu ile bilgisayarınızdaki bir resmi seçerek profil resminizi ekleyin. En altta bulunan şifreyi değiştir seçeneğinden şifrenizi değiştirebilir ve/veya şifreniz için güvenlik sorusu ekleyip şifre işlemlerinizi kolaylaştırabilirsiniz.

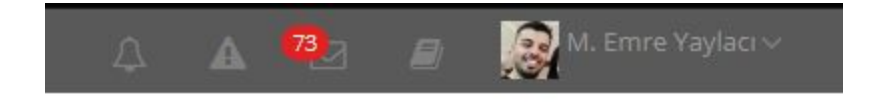

İsminizin solundaki panelden sıra ile;

Zil simgesi: Dersleriniz ile ilgili bildirimler (Yaklaşan dersler ve etkinlikler vb.) Ünlem simgesi: Sistemden size gelen uyarılar, lütfen sürekli olarak kontrol edin Mesaj simgesi: Öğrencileriniz ve diğer kullanıcılardan gelen mesajlara ulaşabilirsiniz. Ō

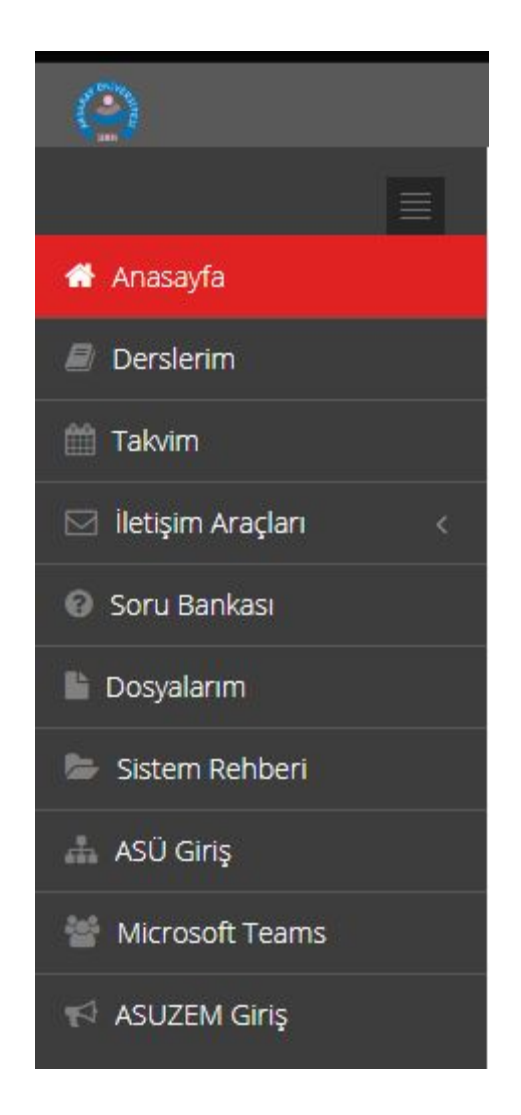

Sol panelde bulunan menülerden derslerinize, takvime, iletişim bölümüne, dosyalarınıza ve diğer rehber indirmelere ulaşabilirsiniz.